「にいがた2km」のマイクラデータをみんなでブラッシュアップ!!

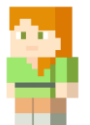

## ① ブラッシュアップイベント概要

「『にいがた2km』のマイクラデータをみんなでブラッシュアップ!!」は、マイクラデータ内の 建物を、実際の建物に近いものにリメイクするイベントです。

ブラッシュアップされたデータは、当社HPよりダウンロードできます。(※現在、令和6年2月 ~3月までブラシュアップを実施したデータを公開中です。)

ゲームや教育現場、まちづくりコンテストの開催等々…自由な発想で、ぜひブラッシュアップ された「にいがた2㎞」データを利用してください!

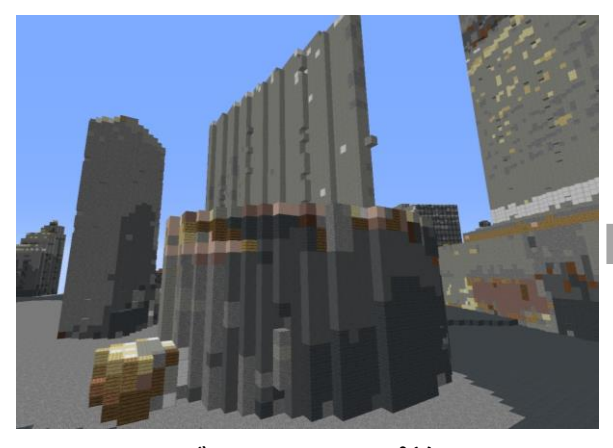

ブラッシュアップ前

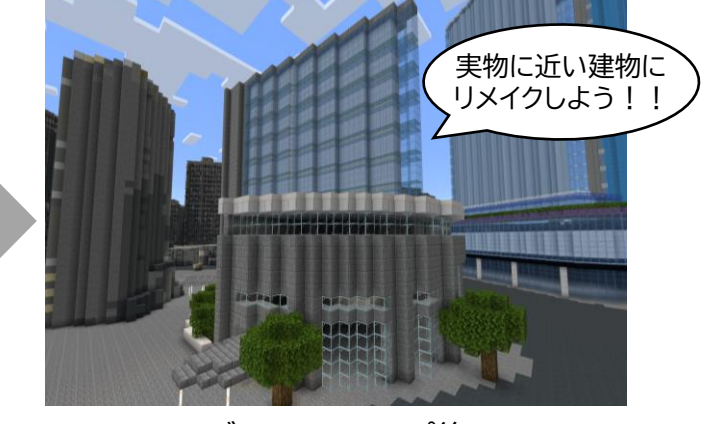

ブラッシュアップ後

## 2 実施期間と注意事項

ブラッシュアップイベント参加にあたり、以下の注意事項をご確認のうえ、ご参加ください。

ブラッシュアップイベントは、令和7年3月31日まで、期間を延長して実施しています。

- ① 建物のブラッシュアップは早い者勝ちです。
- ② 実際の建物に近いものを作成してください。
- ③ 作られた建物を意図的に壊さないでください。
- ④ ブラッシュアップ後のデータは、オープンデータとして公開されます。

イベントの趣旨に賛同いただける方のみ、ご参加ください。

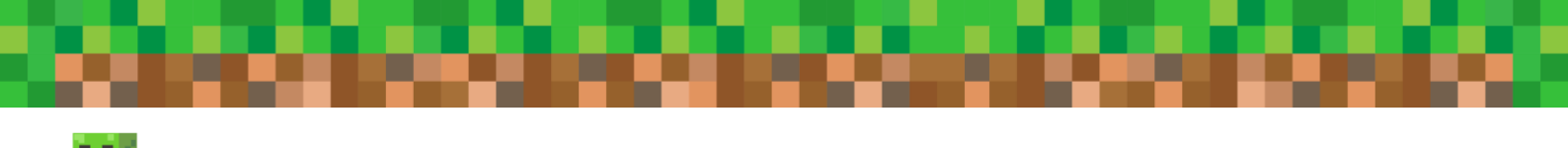

## ③ ブラッシュアップイベントへの参加方法

- (1) ブラッシュアップイベントに参加する方は、以下の方法で「フレンドを追加」してください。
- Nintendo Switch の場合

「フレンドを追加」するには、Xbox liveアカウントの登録およびNintendo Switch Onlineの加入が必要です。

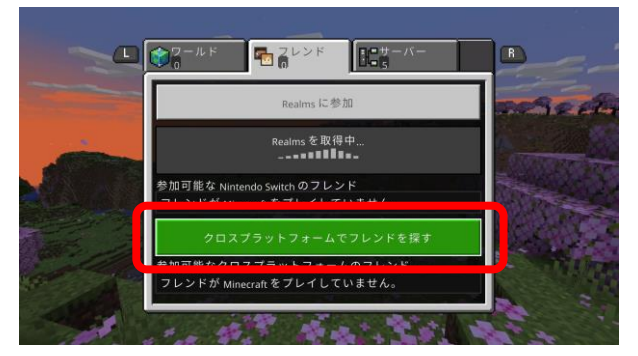

 ①トップ画面の「プレイ」ボタンを押し、「クロスプ ラットフォームでフレンドを探す」を選択します。

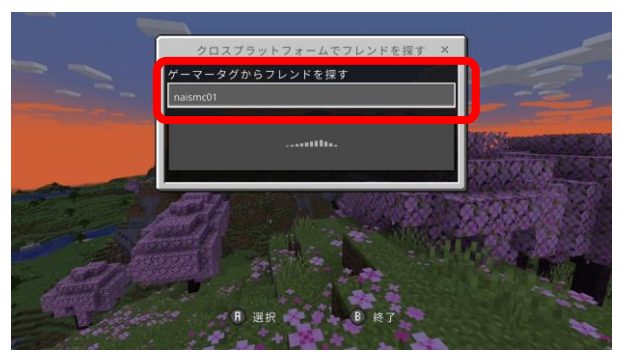

② フレンド名: naismc01 と入力します。

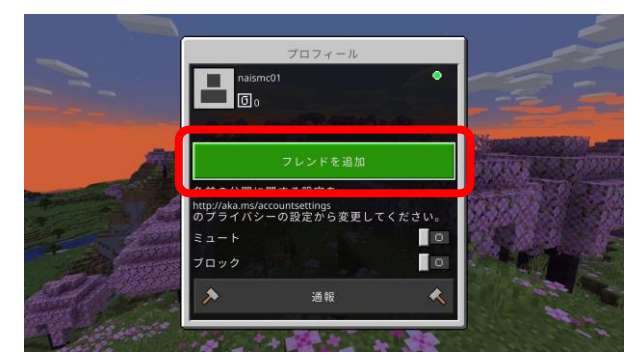

③フレンドが見つかったら「フレンドを追加」を 選択します。

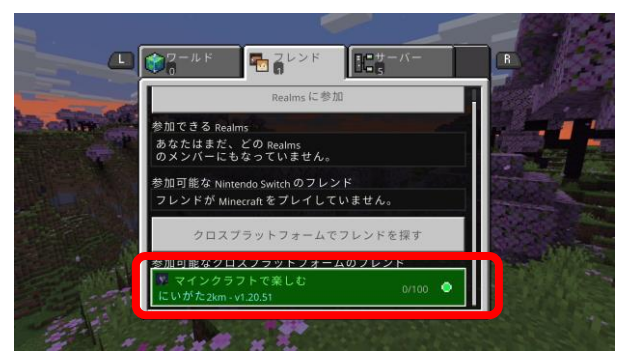

④しばらく待つと「マインクラフトで楽しむ にいがた2km」が表示されます。 「チェックされていません」画面は「続ける」を選択します。

- iOS/Androidの場合
  - トップ画面の「プレイ」ボタンを押し、「クロスプラットフォームでフレンドを探す」を選択します。
    フレンド名: naismc01 を入力します。
  - ② フレンドが見つかったら「フレンドを追加」を選択します。
  - ③ しばらく待つと「マインクラフトで楽しむにいがた2km」が表示されます。
  - PC(JAVA版)の場合 以下のドメインを入力してください。 ドメイン名:mc2km.geogeo.jp

(2) 参加するイベントのワープゾーンを選んでください。

「マインクラフトで楽しむにいがた2km」を選択すると、下記のような画面になります。 ブラッシュアップイベントに参加したい方は右側の、自由に遊びたい方は左側のワープゾーンに 入ってください。

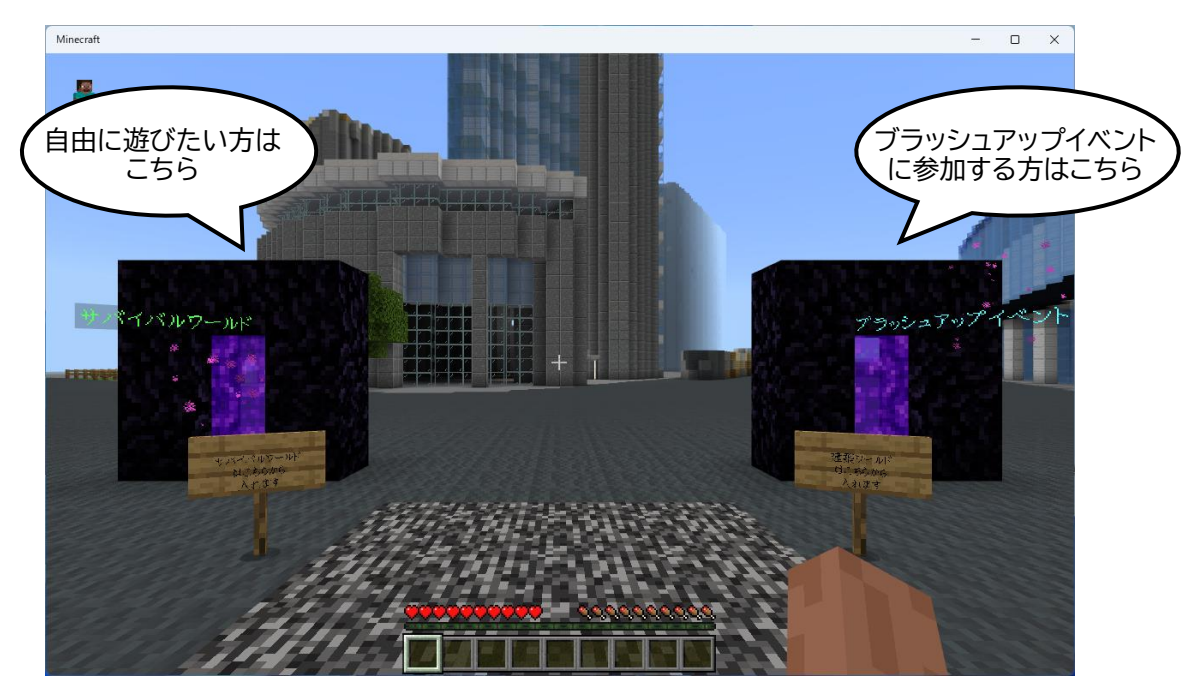

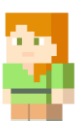

## ④ 「マインクラフトで楽しむにいがた2km」ご利用上の注意

 チャットを有効にしています。
 ゲーム内でユーザー同士がチャット可能ですが、ログが全てサーバに残るため、個人 情報等を書き込まないようにしてください。

- ワールドデータの作成・動作確認は細心の注意を払っておりますが、配布データの導入によるいかなる不具 合、損害については責任を負い兼ねます。データのご利用にあたっては、ご利用される方の責任において導 入等を行ってください。
- MinecraftはMicrosoft社の商標です。また、ご案内しているイベントおよび配布しているデータは、 Microsoft社及びMinecraft開発社のMojang Studiosの承認を得ているものではなく、公式として提 供するものではありません。

お問い合わせ: MIS 点 プカノアイシステム HPはこちらから→

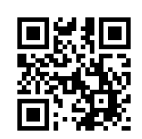